Windows版 (Windows 11で作成しています) Trend Micro Apex Oneセキュリティエージェントの削除(1/6)

1. 削除の前にTrend Micro Apex Oneがインストールされているかを確認します。

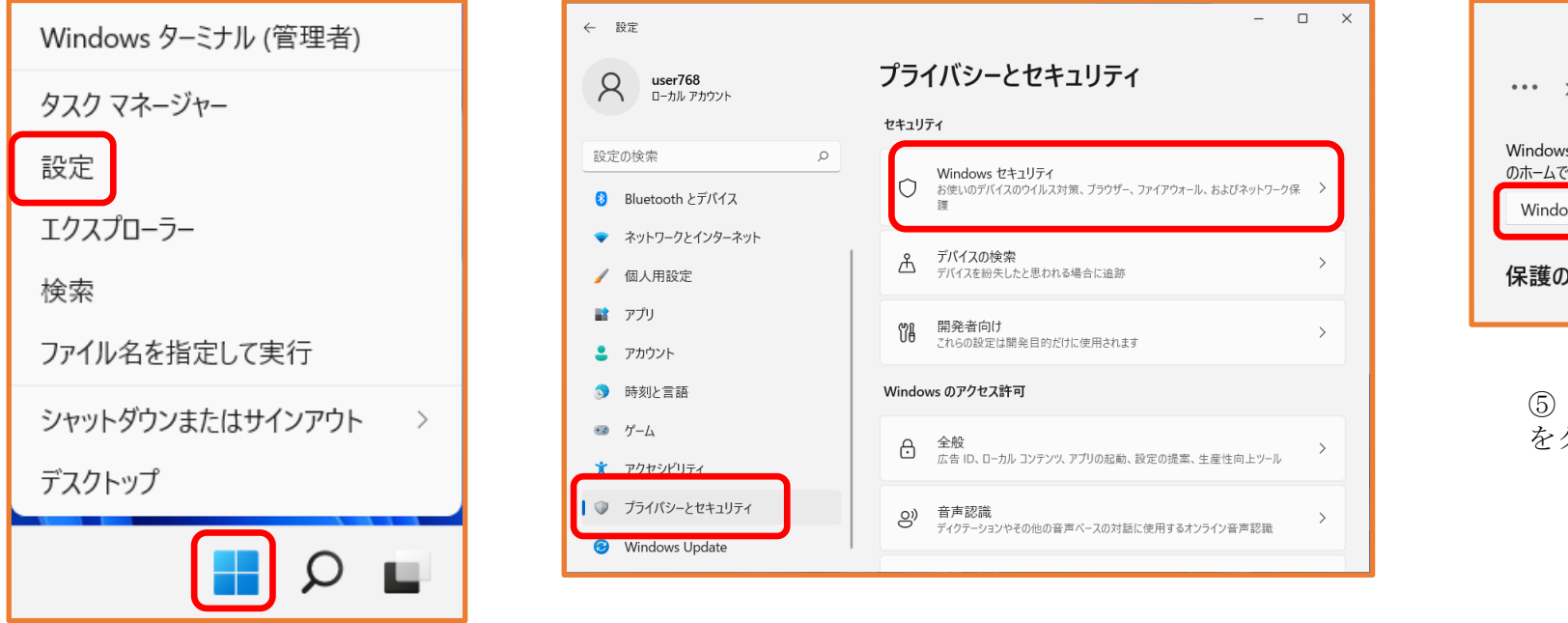

③「プライバシーとセキュリティ」を クリック

①Windowsのマーク (スタート)を右クリック

> ④「Windowsセキュリティ」 をクリック

②「設定」をクリック

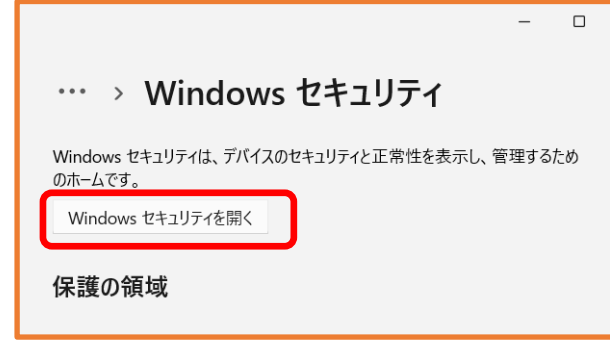

⑤「Windowsセキュリティを開く」 をクリック

## Windows版 (Windows 11で作成しています) Trend Micro Apex Oneセキュリティエージェントの削除 (2/6)

1. Trend Micro Apex Oneがインストールされているかを確認します。

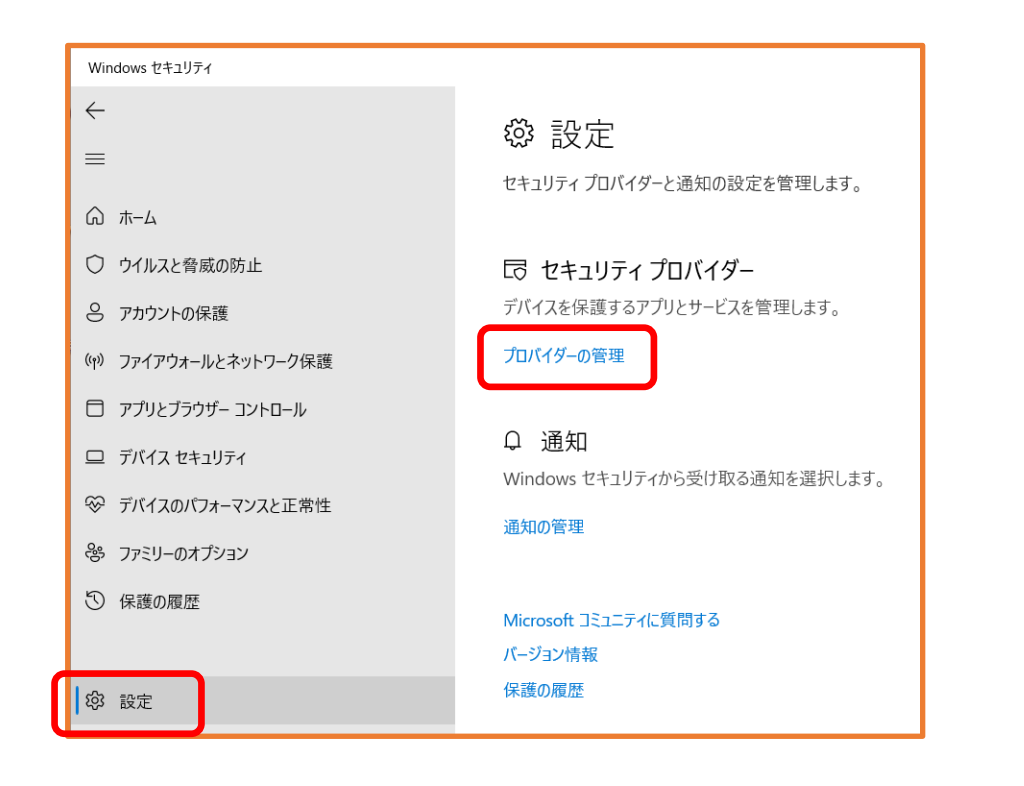

⑥設定をクリック

⑦「プロバイダーの管理」 をクリック

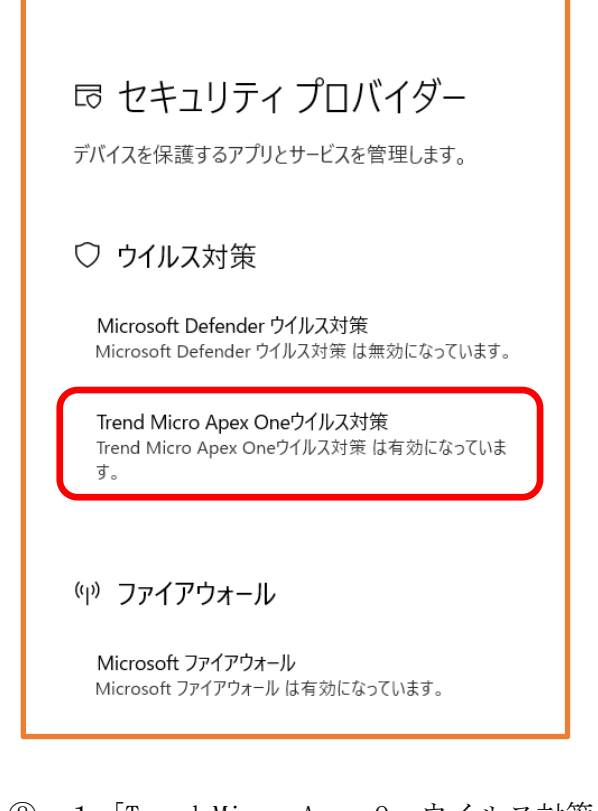

⑧-1「Trend Micro Apex Oneウイルス対策」 の表示があれば、削除作業を行ってください。 次ページで進んでください。

⑧-2「Trend Micro Apex Oneウイル ス対策」の表示がなければ、終了です。 Windows版 (Windows 11で作成しています) Trend Micro Apex Oneセキュリティエージェントの削除 (3/6)

2. 次にTrend Micro Apex Oneを削除します。

※「ユーザーアカウント制御」が表示されましたら、「はい」をクリックしてください。

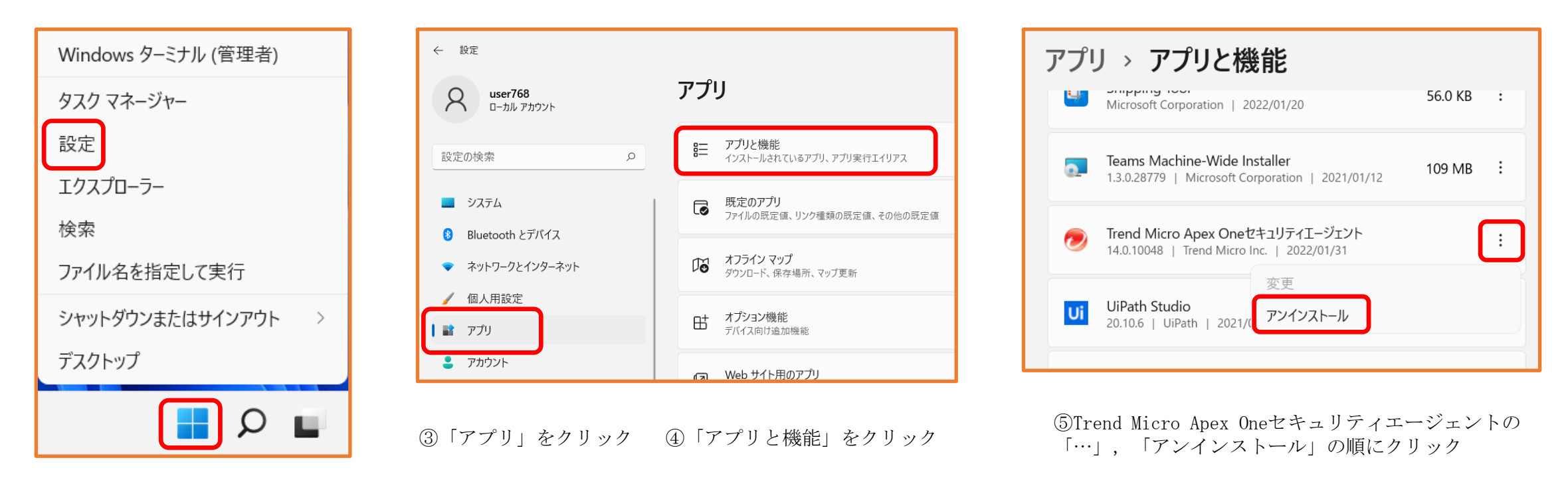

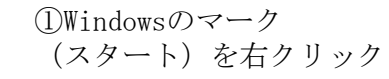

②設定をクリック

## Windows版 (Windows 11で作成しています) Trend Micro Apex Oneセキュリティエージェントの削除(4/6)

2. Trend Micro Apex Oneを削除します。

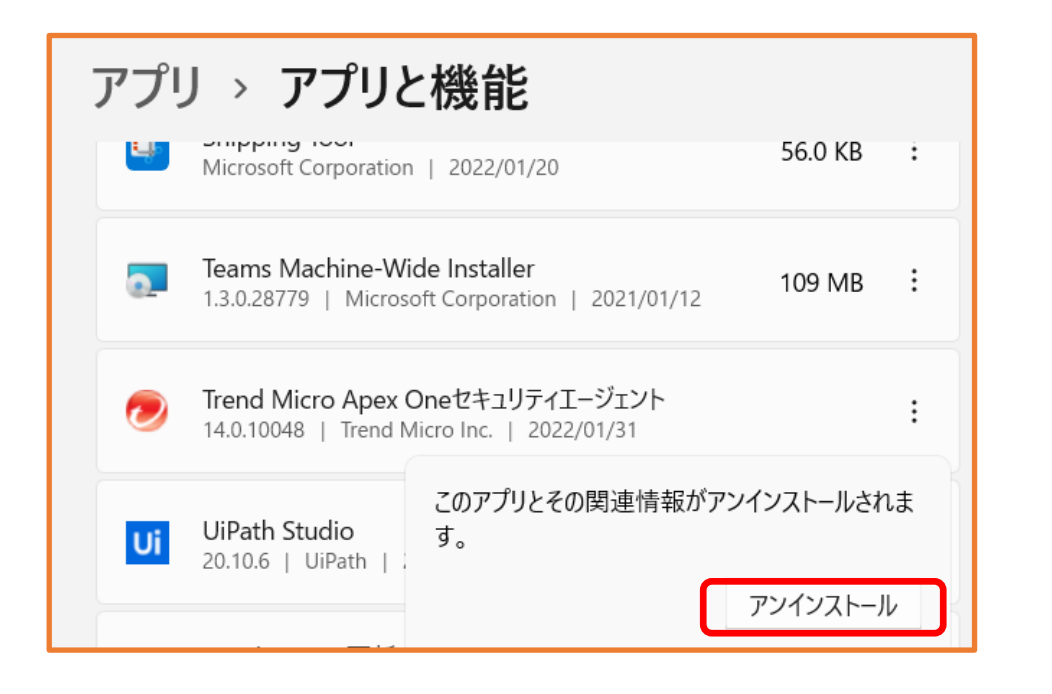

⑥ 「アンインストール」をクリック

| Trend Micro Apex Oneのアンインストール |              |
|-------------------------------|--------------|
|                               | END<br>c r o |
| アンインストールを実行中です。しばらくお待ちください。   |              |
| アンインストー」 信報 × 「 情報の取得         |              |
| サービスの削除<br>で削除してください。         |              |
| データベースエ:                      |              |
| プログラムファイルの削除                  | -            |
| レジストリエントリの削除                  |              |

⑦「OK」をクリックし、PCを再起動

## 

ユーザーアカウント制御は 「はい」をクリック Windows版 (Windows 11で作成しています) Trend Micro Apex Oneセキュリティエージェントの削除(5/6)

3. 最後にTrend Micro Apex Oneが削除されているかを確認します。

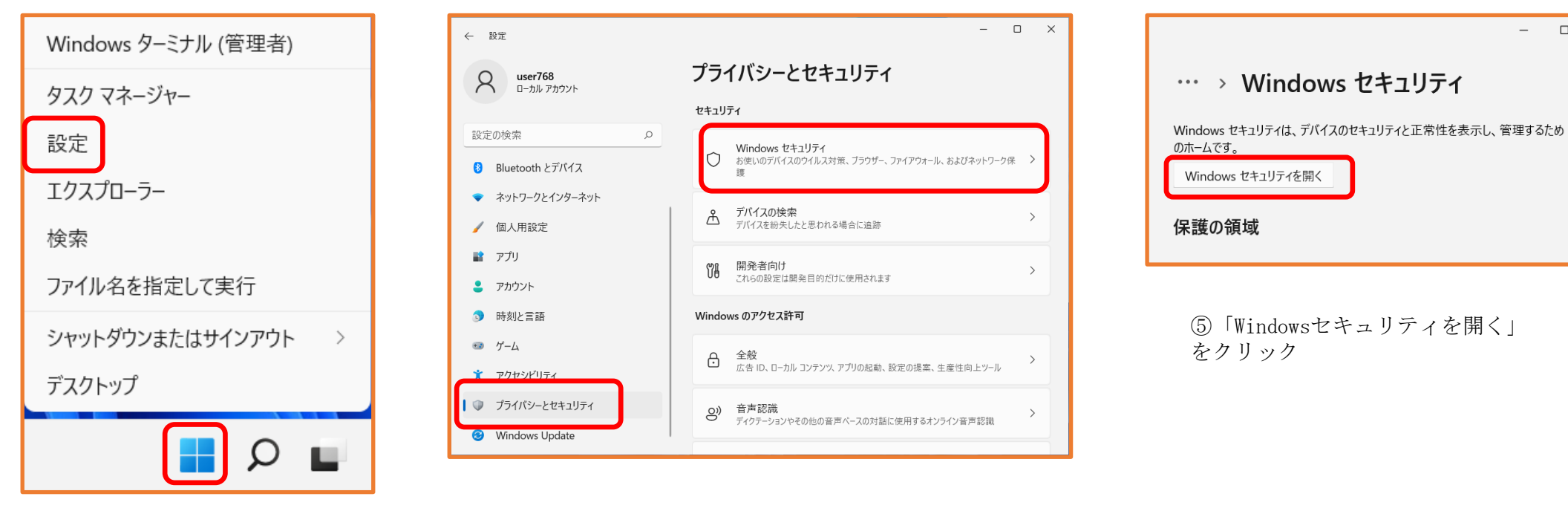

③「プライバシーとセキュリティ」を クリック

①Windowsのマーク (スタート)を右クリック

> ④「Windowsセキュリティ」 をクリック

\_ 

②「設定」をクリック

Windows版 (Windows 11で作成しています) Trend Micro Apex Oneセキュリティエージェントの削除(6/6)

3. Trend Micro Apex Oneが削除されているかを確認します。

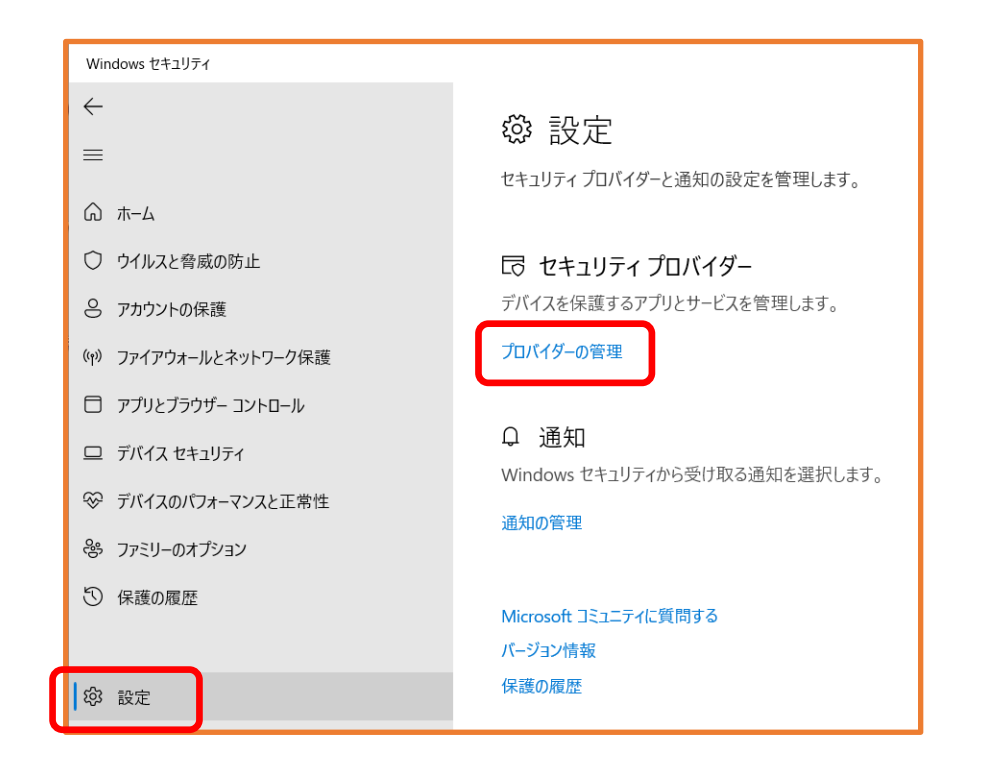

⑥設定をクリック

⑦「プロバイダーの管理」 をクリック

□ セキュリティ プロバイダー デバイスを保護するアプリとサービスを管理します。 ○ ウイルス対策 Microsoft Defender ウイルス対策 Microsoft Defender ウイルス対策 は有効になっています。 (I) ファイアウォール Microsoft ファイアウォール Microsoft ファイアウォール は有効になっています。 ⑧「Microsoft Defenderウイルス対策

⑧「Microsoft Defenderウイルス対策 は有効になっています」と表示されて いれば作業は終了です。